## 学位考试操作说明

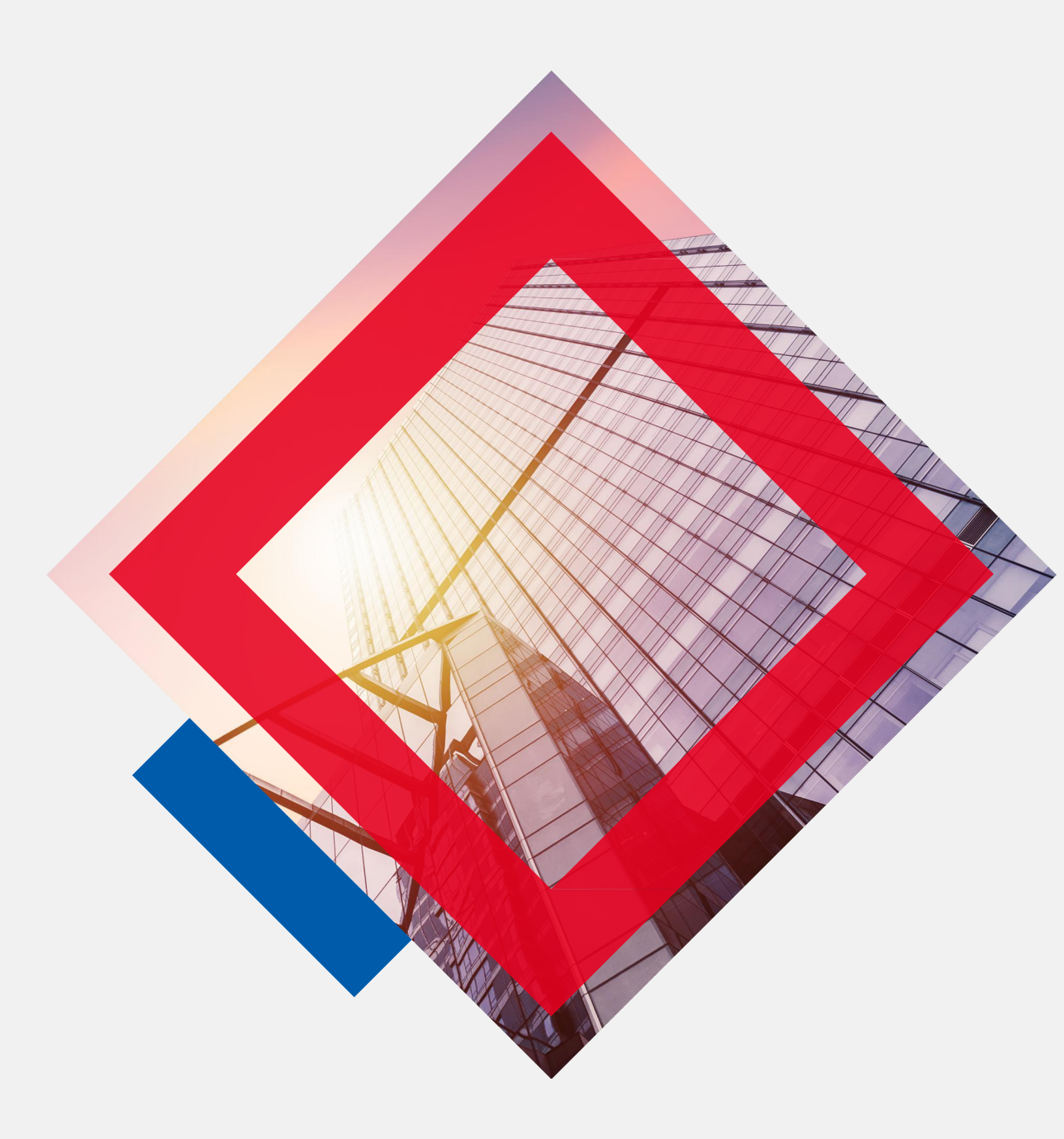

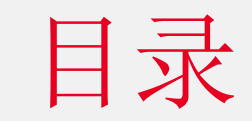

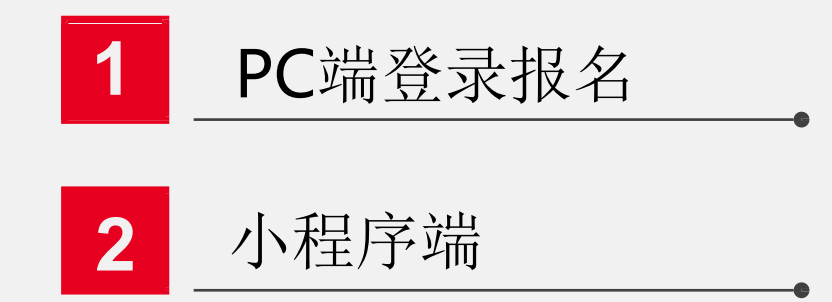

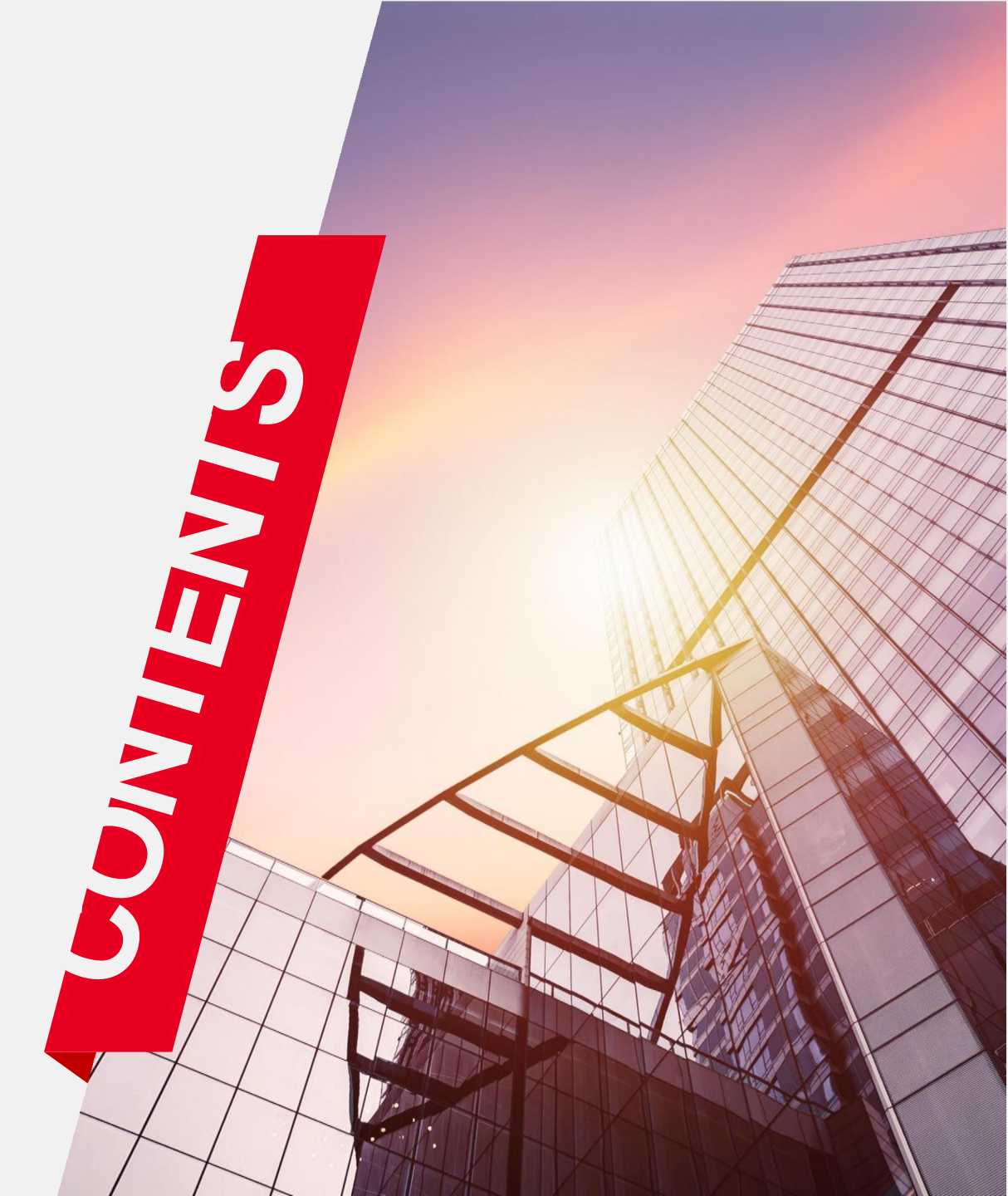

### PC端学位考试操作说明

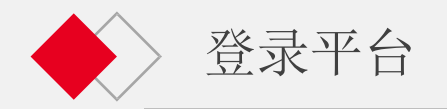

#### 建议您使用以下浏览器登录

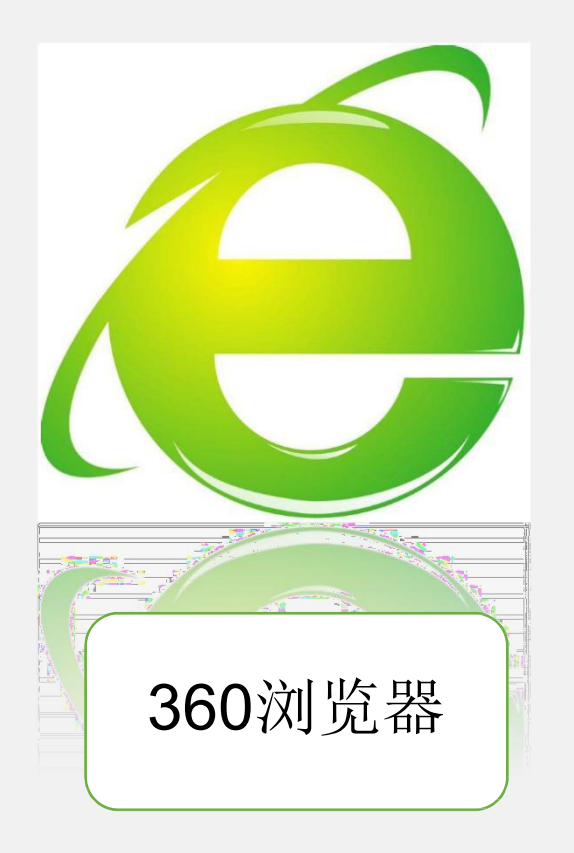

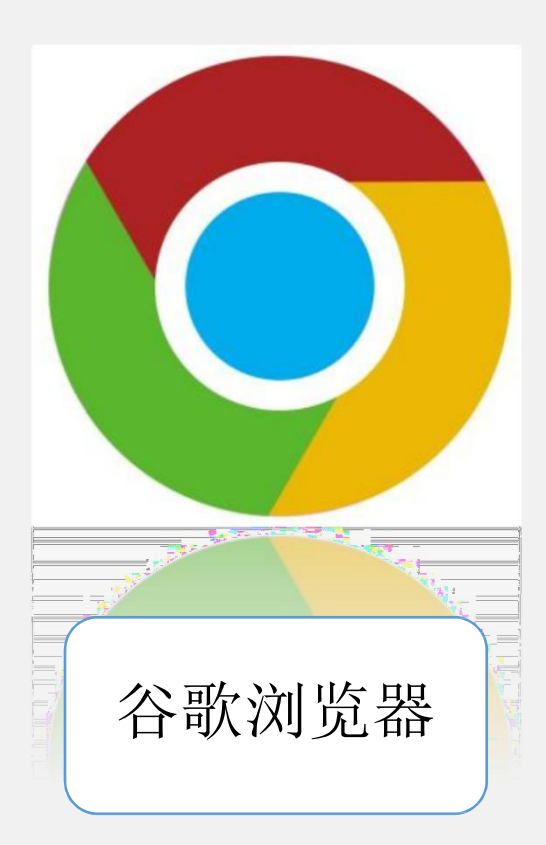

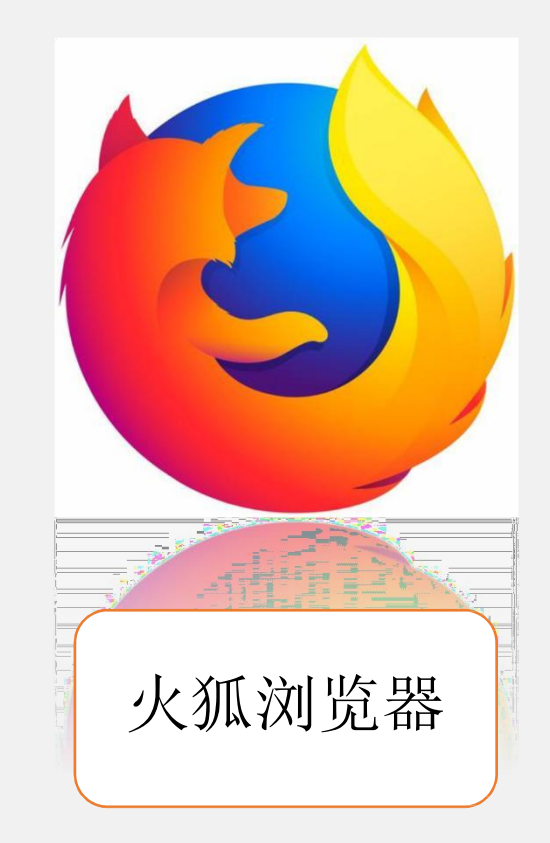

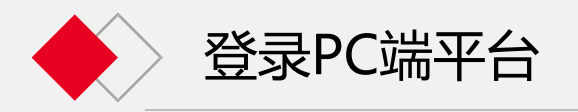

## 请注意,须在地址栏输入网址,不能在搜索 栏输入网址并且点击搜索。地址栏和搜索栏的 区别如下(以360浏览器为例)

| 360导航 📧 🔒 https://hao.360.com/?src=lm&ls=n294d290 | ♥ ∨ 点此捜索 Q                                  |                     |  |  |
|---------------------------------------------------|---------------------------------------------|---------------------|--|--|
| ↓<br>主台[切换] 🦂 今 晴-6~4°C 📆   🔆 明 日                 | 青-8~4℃ 查看本周天气>   1月14日周五 十二月十二 绝美师姐独闯江3<br> | 路 换肤 切换少年版 反馈 隐私 举报 |  |  |
| 这里是地址在 360 导航                                     | - 1                                         | 捜索 注版道 ム 査道室 ~      |  |  |

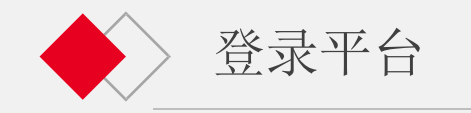

| ● 新疆财经大学<br>维持教育学院 |        |         |                                       |               | <b>③</b> 新疆附经大学<br><sup>维续数育学院</sup>                                                                                                    |    |          |                         |
|--------------------|--------|---------|---------------------------------------|---------------|----------------------------------------------------------------------------------------------------|----|----------|-------------------------|
| A COMPANY AND AND  |        |         | en téle "                             | 1.12          |                                                                                                    |    | 学生学习平台   | 扫码登录                    |
|                    |        | 3-3     | 3 3                                   |               |                                                                                                    |    | ▲ 请输入账号  |                         |
|                    |        |         |                                       |               |                                                                                                    |    | 局 请输入密码  |                         |
|                    |        |         |                                       |               |                                                                                                    |    | 📮 请输入验证码 | 5 <b>A<del>5</del>9</b> |
|                    | 学院管理平台 | 教学站管理平台 | →  →  →  →  →  →  →  →  →  →  →  →  → | で<br>編号数师管理平台 | 学生学习平台     □     □     □     □     □     □     □     □     □     □     □     □     □     □     □     □     □     □     □     □     □     □     □     □     □     □     □     □     □     □     □     □     □     □     □     □     □     □     □     □     □     □     □     □     □     □     □     □     □     □     □     □     □     □     □     □     □     □     □     □     □     □     □     □     □     □     □     □     □     □     □     □     □     □     □     □     □     □     □     □     □     □     □     □     □     □     □     □     □     □     □     □     □     □     □     □     □     □     □     □     □     □     □     □     □     □     □     □     □     □     □     □     □     □     □     □     □     □     □     □     □     □     □     □     □     □     □     □     □     □     □     □     □     □     □     □     □     □     □     □     □     □     □     □     □     □     □     □     □     □     □     □     □     □     □     □     □     □     □     □     □     □     □     □     □     □     □     □     □     □     □     □     □     □     □     □     □     □     □     □     □     □     □     □     □     □     □     □     □     □     □     □     □     □     □     □     □     □     □     □     □     □     □     □     □     □     □     □     □     □     □     □     □     □     □     □     □     □     □     □     □     □     □     □     □     □     □     □     □     □     □     □     □     □     □     □     □     □     □     □     □     □     □     □     □     □     □     □     □     □     □     □     □     □     □     □     □     □     □     □     □     □     □     □     □     □     □     □     □     □     □     □     □     □     □     □     □     □     □     □     □     □     □     □     □     □     □     □     □     □     □     □     □     □     □     □     □     □     □     □     □     □     □     □     □     □     □     □     □     □     □     □     □     □     □     □     □     □     □     □     □     □     □     □     □     □     □     □     □     □     □     □     □     □     □     □     □     □ | 登录 |          |                         |
|                    |        |         | 图1                                    |               |                                                                                                    |    | 图2       |                         |

打开浏览器,在地址栏输入网址<u>https://xjufe.ketangx.net/</u>,点击图1中的"学生学习平台"即可进入学生学习平台登录页面,在图2输入学生的账号、密码、验证码,点击登录,进入平台。

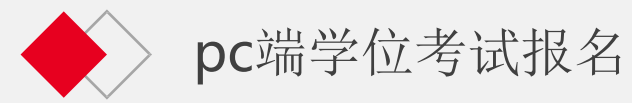

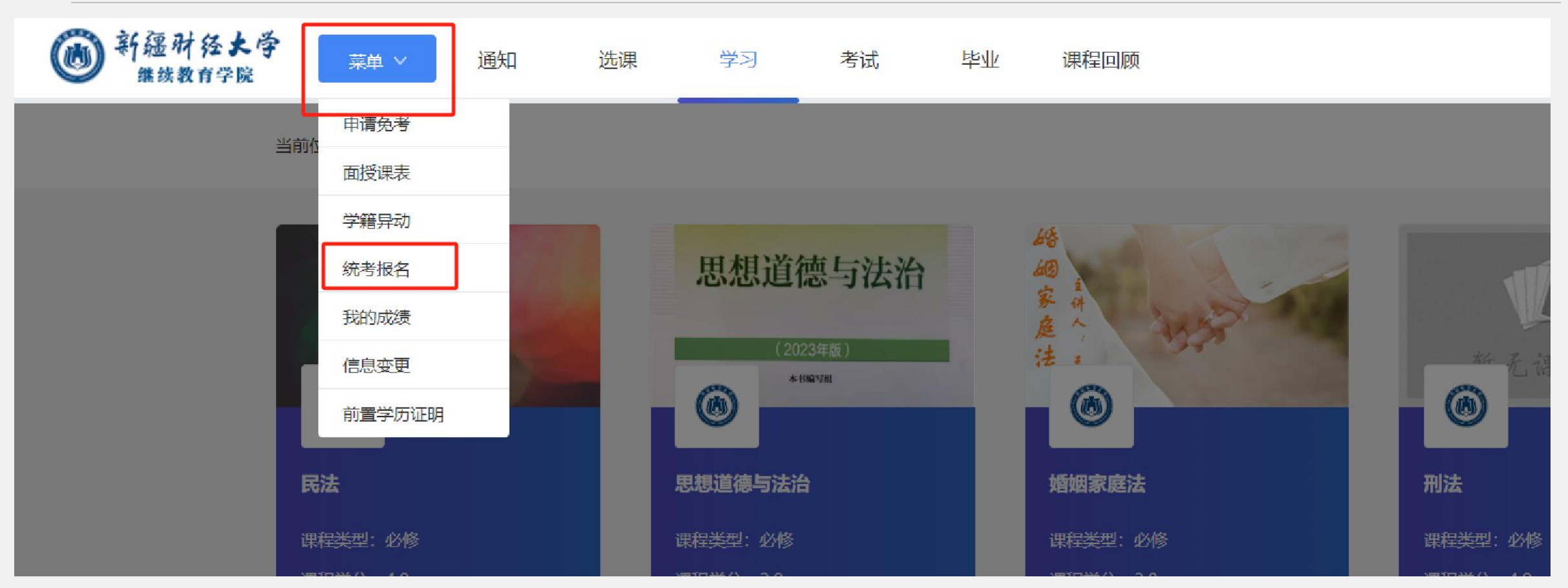

学生进入平台后,点击上方"菜单",下拉菜单出来后,点击"统考报名"

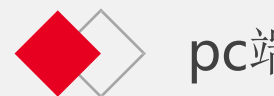

#### pc端学位考试报名

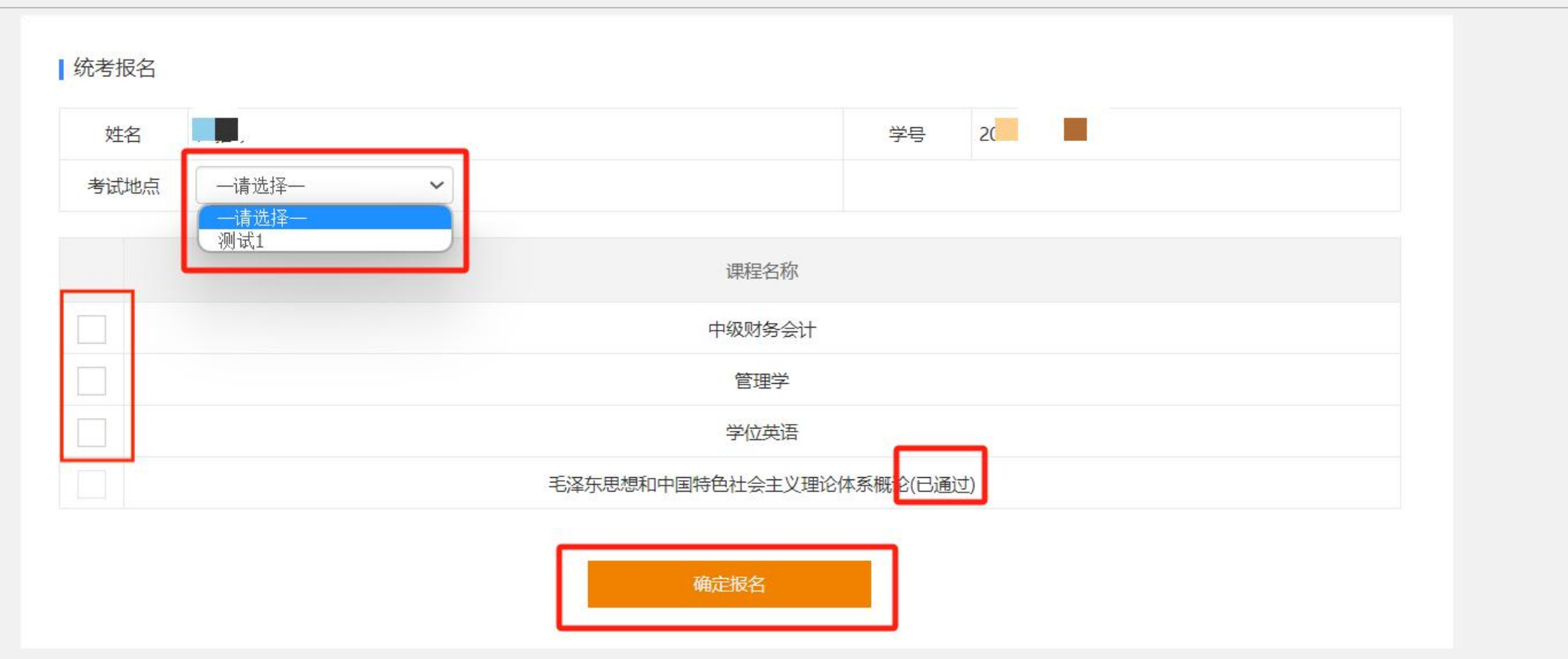

进入"统考报名"后选择考试地点,课程名称后显示已通过的科目,代表已有通过的统考成绩。 不需要再次参加考试。

点击您需要报名的统考课程前方的勾选框选定考试科目。点击"确定报名"即可完成报名。 不通过的科目可以等待下次考试继续报名,不需要学位证书的学生,无需报名。

## 小程序端学位考试报名

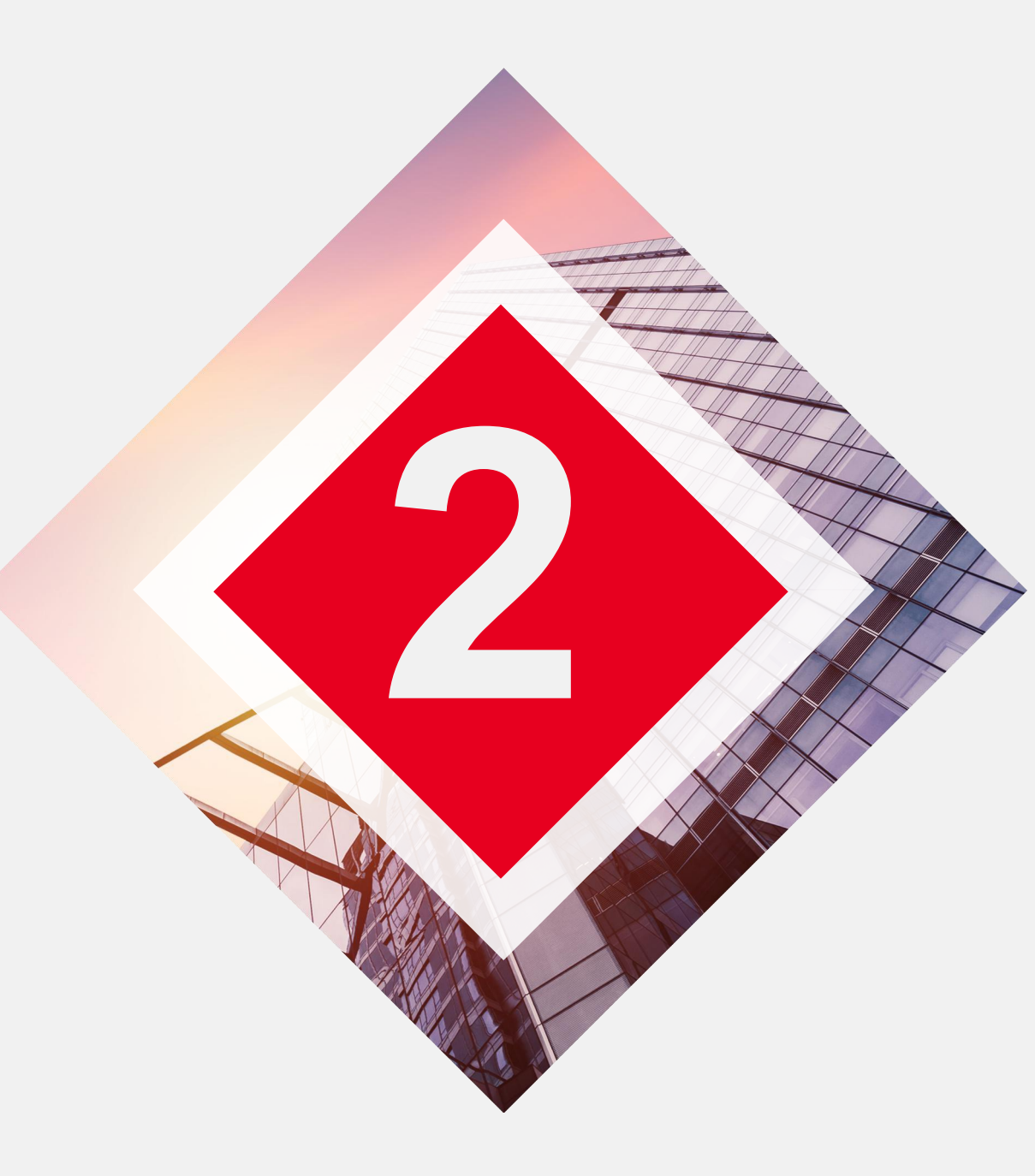

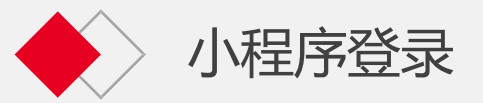

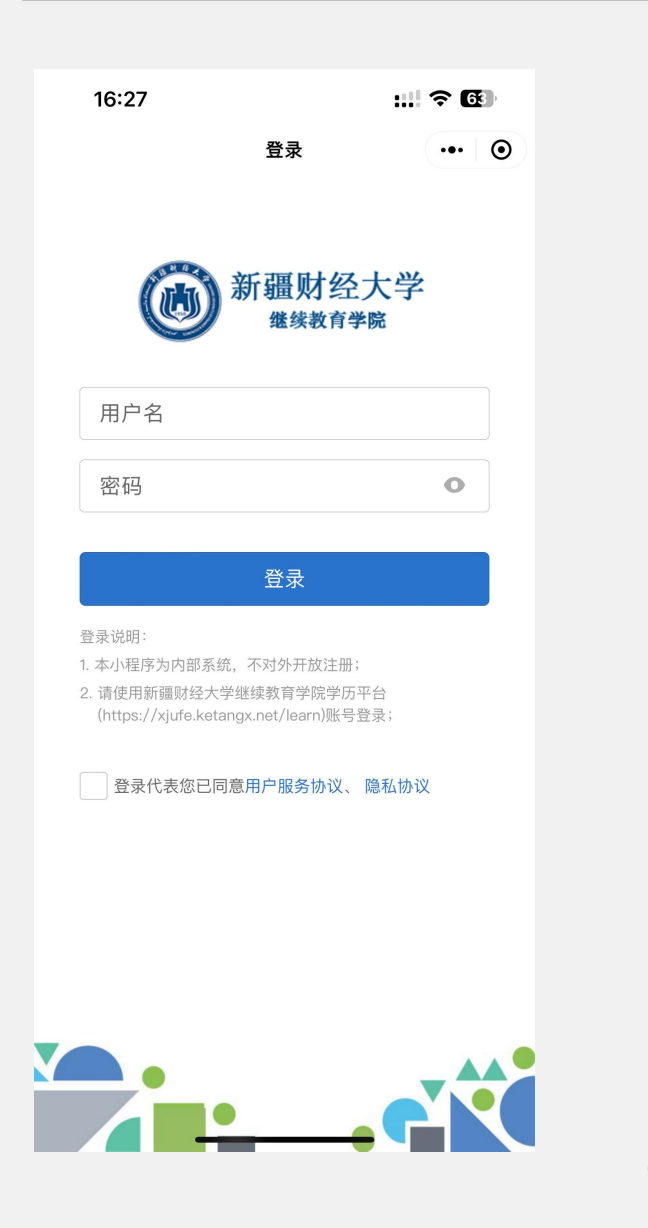

| C |                    |
|---|--------------------|
| 5 |                    |
|   | 有两种方法可以登录新疆财经大学微信小 |
| 5 | 程序:                |
|   | 方法一: 在微信中搜索小程序"新财  |
|   | 继教学伴"。点击后,出现左图的页   |
| 5 | 面, 输入用户名和密码后登录。用户  |
| 5 | 名为学号,初次登录密码为身份证后   |
| 2 | 六位(遇到X需要大写)。       |
| 5 | 方法二:微信扫一扫右图二维码,进   |
| 2 | 入"新财继教学伴"小程序。      |
| R | 请注意,不要在网页上登录小程序,   |
| 5 | 否则会导致小程序的功能不能使用。   |
|   |                    |

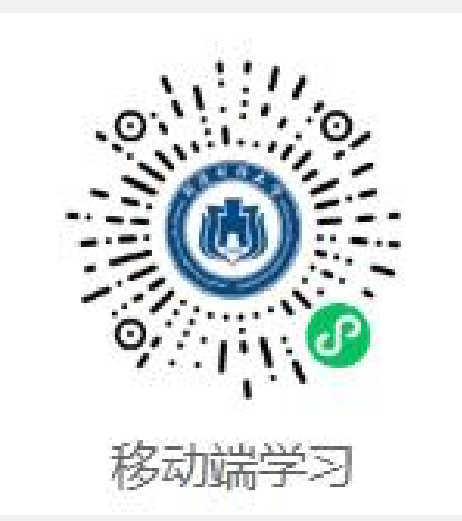

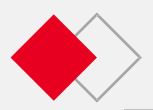

#### 小程序端学位考试报名

第二部分 小程序端

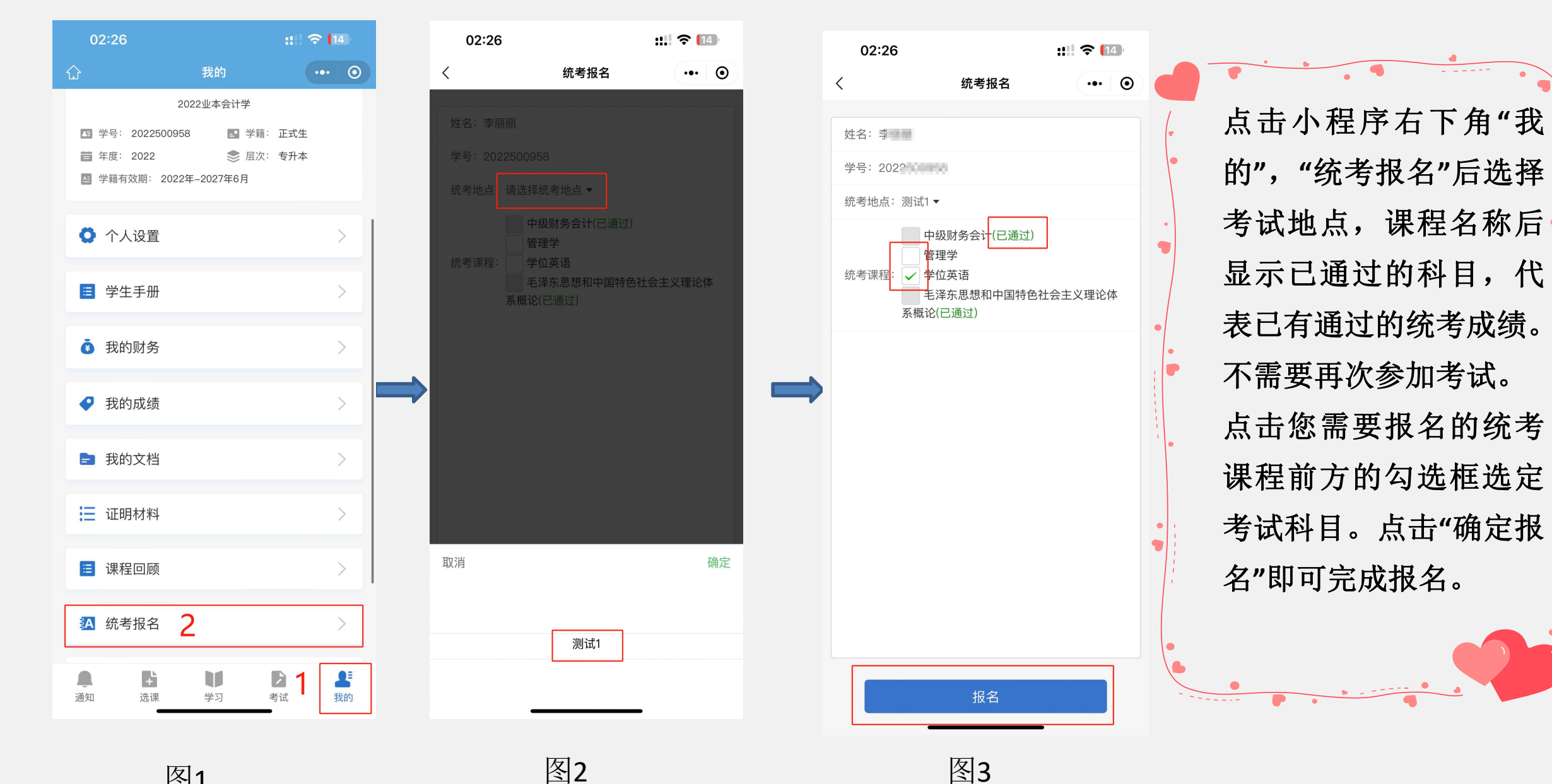

图1

图2

# **THANK YOU**